## 視聴制限を変更する

制限レベルを設定することにより、成人向けの DVDビデオなどで、お子様などに見せたくない場 面を再生しないようにできます。 設定の変更には、パスワードが必要です。お買い上 げ時は、制限レベルを【8】(すべてのDVDビデオを 再生)、パスワードは「0000」に設定しています。

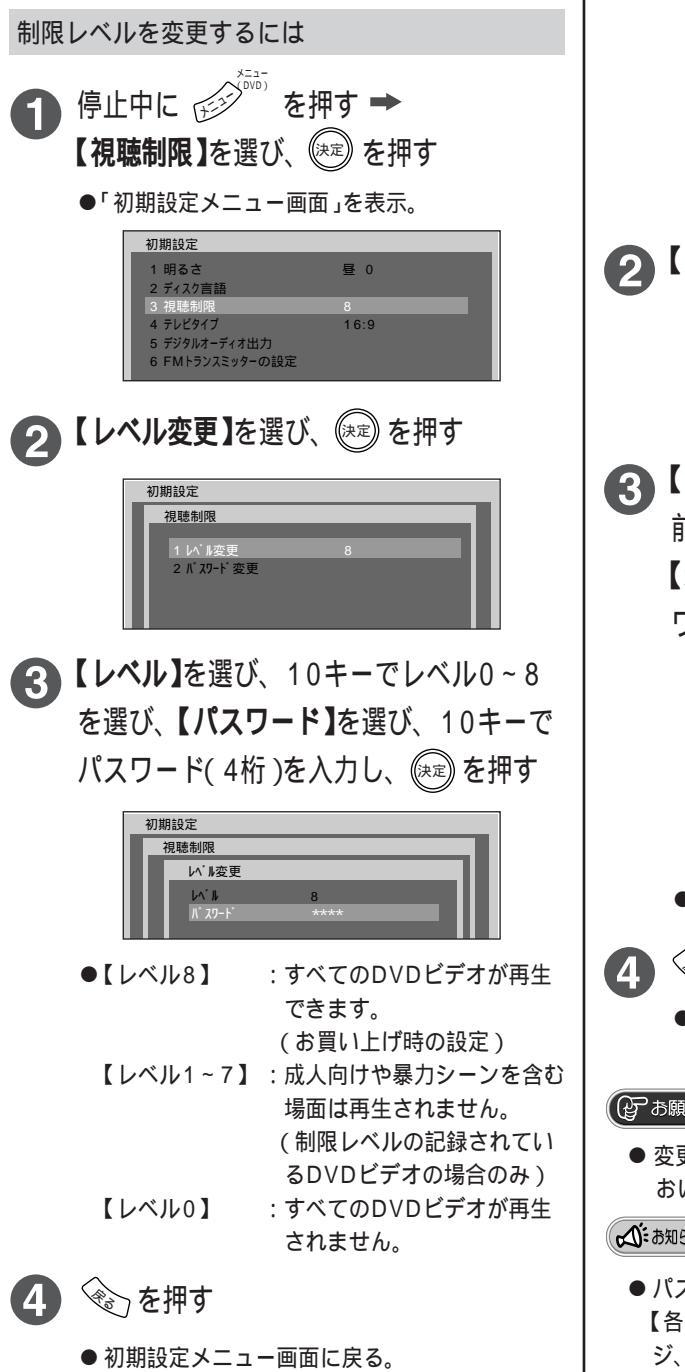

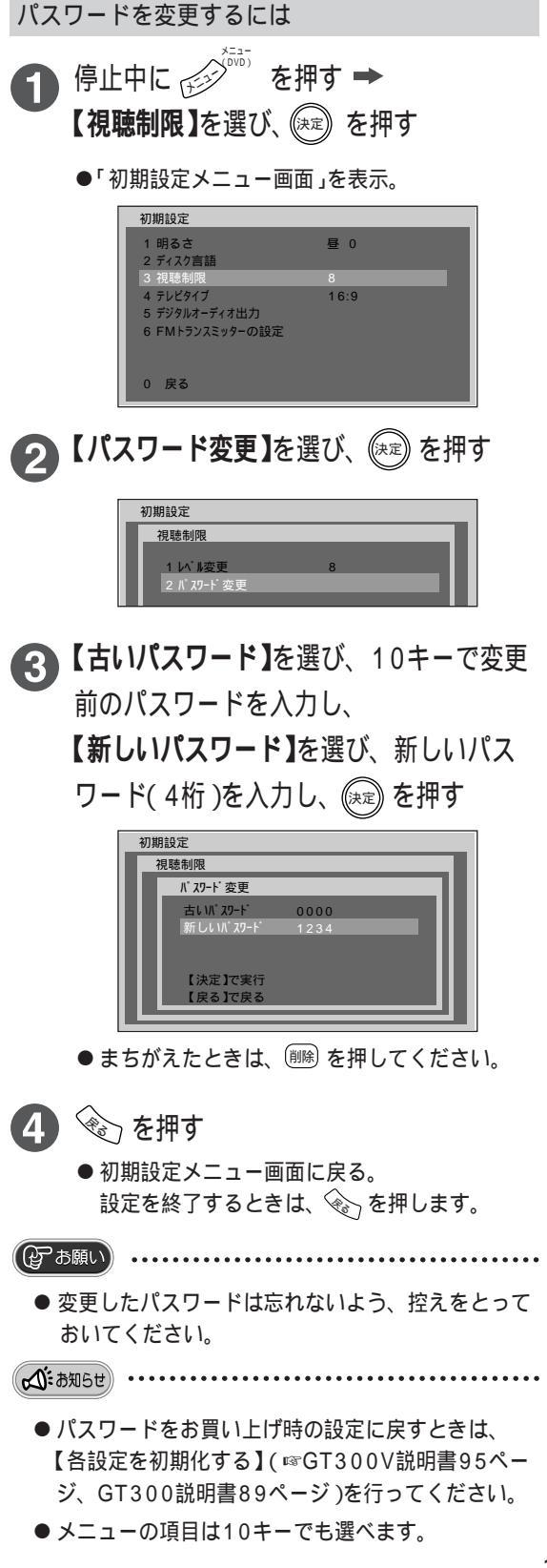